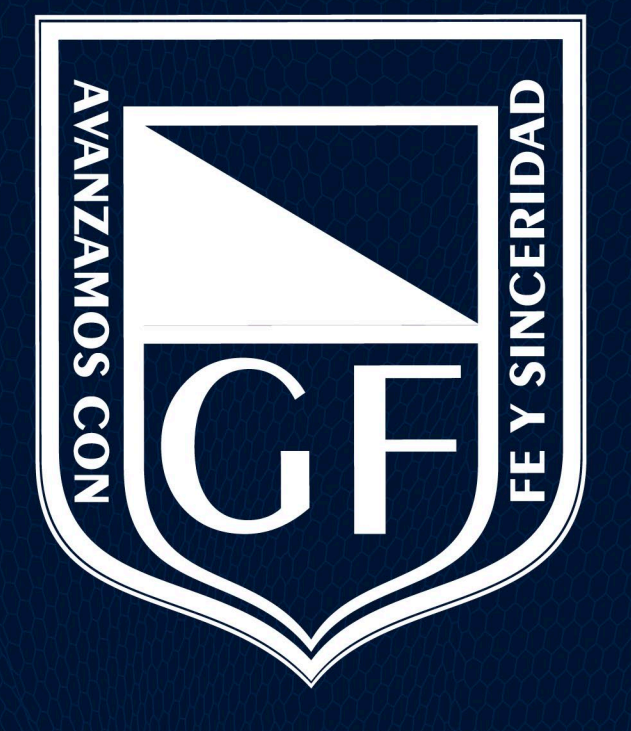

#### **GIMNASIO FEMENINO**

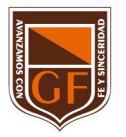

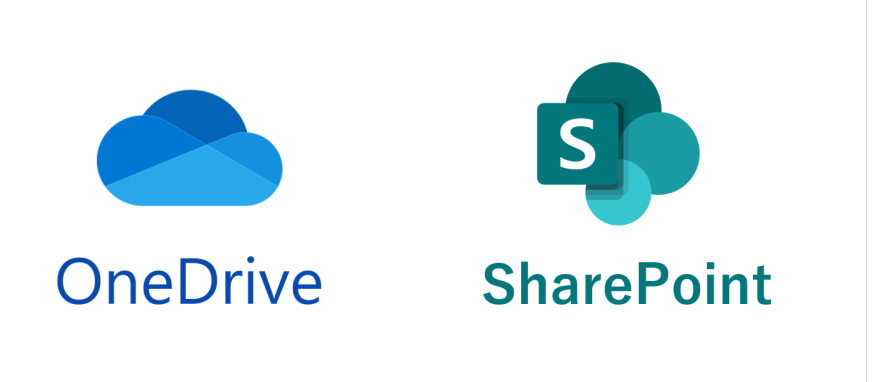

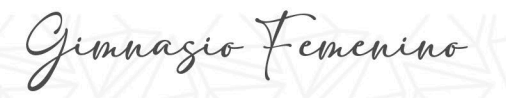

1. Abrir Microsoft 365 e ingresar al sitio de SharePoint.

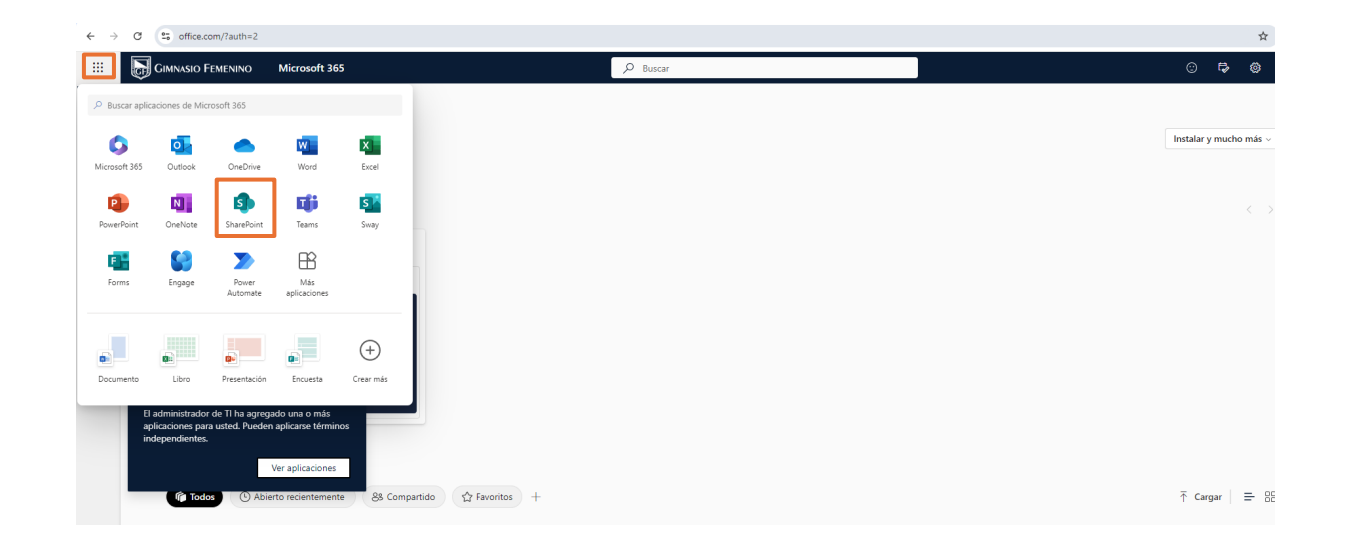

Gimnazio Femenino

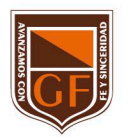

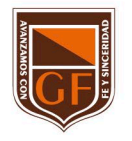

2. Ingresar al sitio donde está contenida la información.
 3. Ubicarse sobre la información que desea sincronizar.

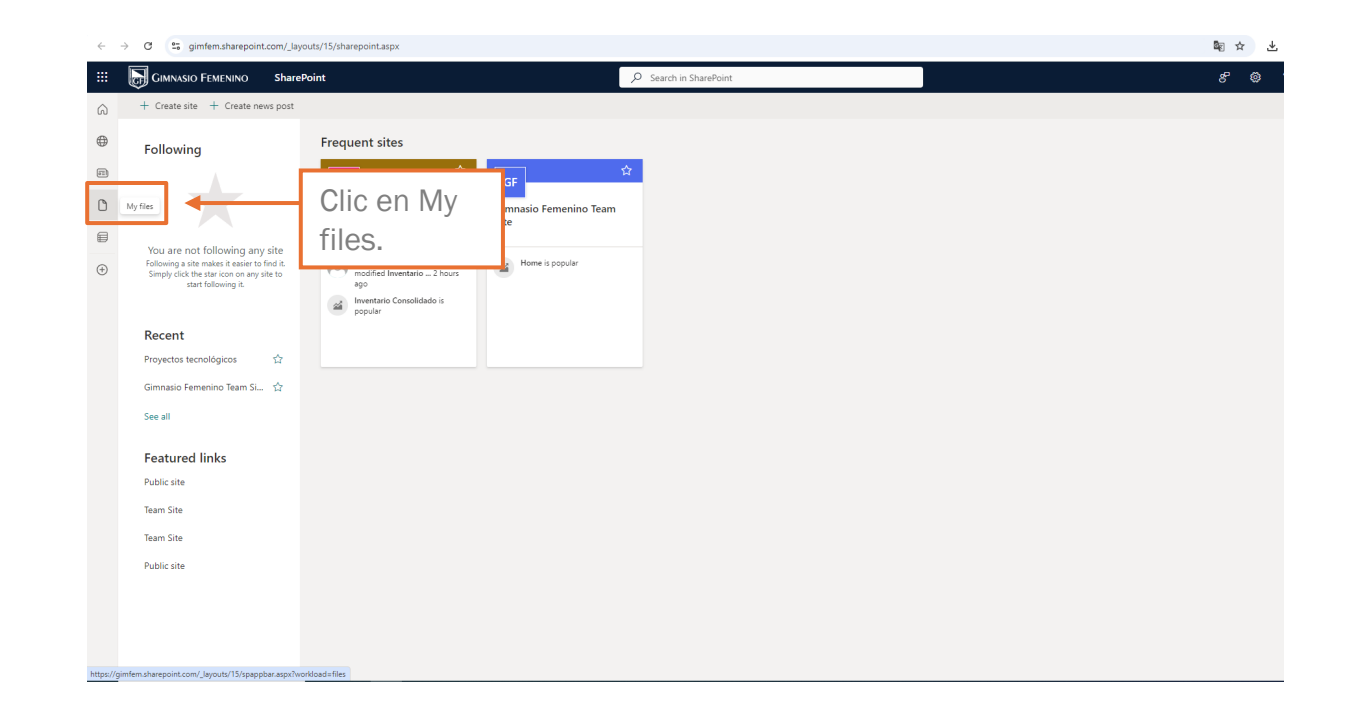

Gimnazio Femenino

4. Haga clic en "Sincronizar", opción ubicada en la barra de herramientas. (Solo necesita realizar esta acción una vez para configurar la sincronización en ese equipo. Seguido de esto, los archivos se sincronizarán automáticamente).

| EP Equipo<br>Grupo privado                                                    | de Pruebas                         |                              |                                               | ★ Siguiendo ← Siguientes pasos<br>, A miembros              |
|-------------------------------------------------------------------------------|------------------------------------|------------------------------|-----------------------------------------------|-------------------------------------------------------------|
| ,○ Buscar                                                                     | + Nuevo 🗸 🛧 Cargar 🗸 🖄 Compartir 🧷 | Edición rápida 🛛 🕲 Copiar vi | nculo 🕃 Sincronizar 🞍 Descargar \cdots        | $\equiv$ Todos los documentos $\lor$ $~$ $\bigtriangledown$ |
| Inicio<br>Conversaciones                                                      | Documentos > Compartido > Carpe    | ta 2                         |                                               |                                                             |
| Documentos                                                                    | 🗅 Nombre 🗸                         | Modificado $\vee$            | Modificado por $\checkmark$ + Agregar columna |                                                             |
| Compartido con no                                                             | Subcarpeta 1                       | hace 13 minutos              | Ramiro López (Equipo de I                     |                                                             |
| Bloc de notas                                                                 | Subcarpeta 2                       | hace 13 minutos              | Ramiro López (Equipo de I                     |                                                             |
| Páginas                                                                       | jemplo-excel.dsx                   | hace 11 minutos              | Ramiro López (Equipo de I                     |                                                             |
| Contenido del sitio                                                           | Eiemplo-word.docx                  | hace 12 minutos              | Ramiro López (Equipo de I                     |                                                             |
| Papelera de reciclaje                                                         | <ul> <li>Jouha access</li> </ul>   |                              |                                               |                                                             |
| Editar                                                                        |                                    |                              |                                               |                                                             |
|                                                                               |                                    |                              |                                               |                                                             |
| Microsoft Teams                                                               |                                    |                              |                                               |                                                             |
| Comunicate con tus<br>compañeros en tiempo real<br>mediante la creación de un |                                    |                              |                                               |                                                             |
| equipo para tu grupo de<br>Office 365. 0                                      |                                    |                              |                                               |                                                             |
| Crear un equipo                                                               |                                    |                              |                                               |                                                             |
| Volver a la versión clásica de<br>SharePoint                                  |                                    |                              |                                               |                                                             |

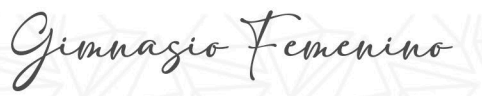

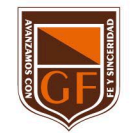

5. Los archivos se sincronizarán en una carpeta del equipo PC que tenga el nombre de la institución, en este caso se llamará "Gimnasio Femenino". Está carpeta se agregará automáticamente en el panel izquierdo en el explorador de archivos.

Nota: no se puede seleccionar una ubicación distinta para la sincronización.

| – 🔶 👻 🛧 📥 > OneE          | rive - Gimn | asio Femenino                       |        |                       |                     |        |
|---------------------------|-------------|-------------------------------------|--------|-----------------------|---------------------|--------|
| A                         | [           | Nombre                              | Estado | Fecha de modificación | Тіро                | Tamaño |
| Acceso rapido             |             | Aplicaciones                        | c      | 10/09/2024 8:48 a.m.  | Carpeta de archivos |        |
| Escritorio                | *           | Archivos de chat de Microsoft Teams | 0      | 10/09/2024 8:39 a.m.  | Carpeta de archivos |        |
| Uescargas                 | R           | Datos adjuntos                      | 0      | 10/09/2024 8:39 a.m.  | Carpeta de archivos |        |
| Documentos                | *           |                                     |        |                       |                     |        |
| 📰 Imágenes                | *           |                                     |        |                       |                     |        |
| Capturas de pantalla      |             |                                     |        |                       |                     |        |
| 👌 Música                  |             |                                     |        |                       |                     |        |
| 🚆 Vídeos                  |             |                                     |        |                       |                     |        |
| OneDrive                  |             |                                     |        |                       |                     |        |
| 📤 OneDrive - Gimnasio Fer | menino      |                                     |        |                       |                     |        |
| 💻 Este equipo             |             |                                     |        |                       |                     |        |
| 🕂 Descargas               |             |                                     |        |                       |                     |        |
| Documentos                |             |                                     |        |                       |                     |        |
| Escritorio                |             |                                     |        |                       |                     |        |
| 📰 Imágenes                |             |                                     |        |                       |                     |        |
| 👌 Música                  |             |                                     |        |                       |                     |        |
| 🧊 Objetos 3D              |             |                                     |        |                       |                     |        |
| 🚆 Vídeos                  |             |                                     |        |                       |                     |        |
| 🏪 Disco local (C:)        |             |                                     |        |                       |                     |        |

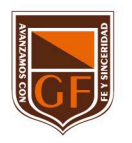

Gimnazio Femenino

Si tienes alguna inquietud, nos puedes contactar a través del correo electrónico: tecnologia@gimnasiofemenino.edu.co

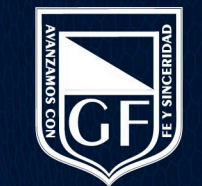